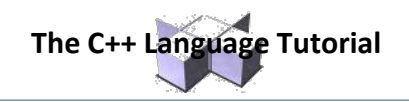

# Graphics in C++

#### **The Text Screen**

- The text screen contains 25 lines with a capacity of holding 80 columns of textual characters.
- 80 X 25 = 2,000 positions
- But there are actually over 2,000 positions on a display screen.
- The screen consists of pixels (picture elements) that it uses to represent the textual characters and symbols.

#### **Graphics Setup**

- Here are the steps that you need to follow to use "Borland Style Graphics" source code in Dev C++:
  - 1. Tell the compiler that graphics commands will be used.
  - 2. Initialize the Graphics Screen
  - 3. Close the graphics screen after you have finished drawing your graphics.

#### **Graphics Setup 2**

- To tell the compiler that graphics commands will be used, include the preprocessor directive: #include <graphics.h>
- To initialize the graphics screen initwindow(640,480);
- After you are finished drawing, you need to use the while(!kbhit()); command to leave the picture on the screen, or use cin.get();
- The last choice requires: #include <iostream.h>
- Then close the graphics screen, using: closegraph();

#### **Fundamentals of Graphics**

- The Graphics Screen.
- Color Options.
- Graphics Mode.
- Drawing Lines
- Line Style
- Clearing the Screen.
- Plotting Points.

#### The Graphics Screen

- If you have a VGA graphics card or better in your computer, then the graphics screen has 640 pixels across and 480 pixels down.
- 640 X 480 = 307,200 pixels
- The upper left corner is position (0, 0)
- The lower right corner is position (639, 479)
- Remember, the computer starts counting with zero.

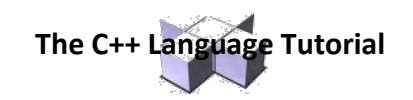

# **The Graphics Screen Dimensions**

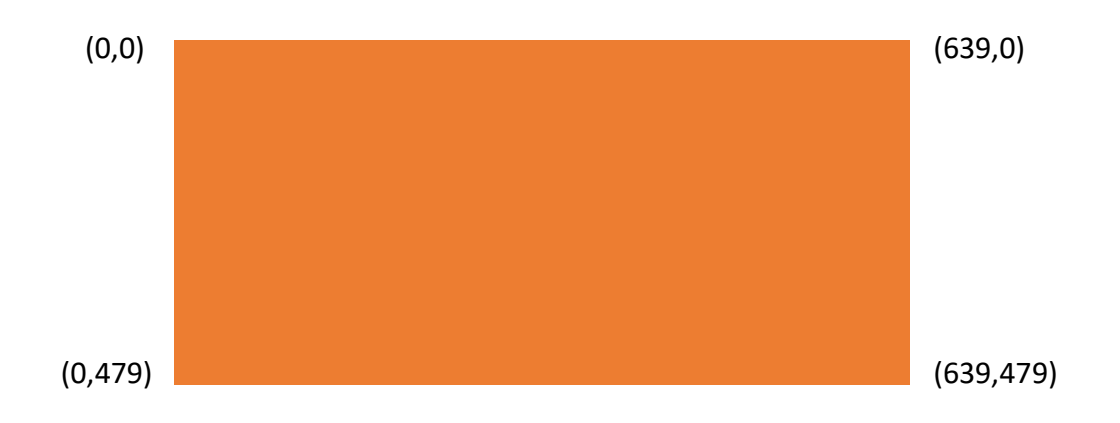

#### **Background Color Options**

- You can select the color of the background.
- This is done before drawing anything in the foreground (otherwise your drawing will disappear.)
- To select the background color use the command: setbkcolor(number);
  - Where (number) is a numeric constant from 0 through 15, or the symbolic constant that represents the color.

#### **Color Options**

- You select a foreground or "drawing" color by using the following command: setcolor(number);
  - Where (number) is a numeric constant from 0 through 15, or the symbolic constant that represents the color.

# **Color Names**

Here are the color numbers and names:

- 0 = BLAC 8 = DARKGRAY
- 1 = BLUE 9 = LIGHTBLUE
- 2 = GREEN 10 = LIGHTGREEN
- 3 = CYAN 11 = LIGHTCYAN
- 4 = RED 12 = LIGHTRED
- 5 = MAGENTA 13 = LIGHTMAGENTA
- 6 = BROWN 14 = YELLOW
- 7 = LIGHTGRAY 15 = WHITE

#### **Drawing Lines**

- The Current Pointer: The current pointer is an invisible pointer that keeps track of the current pixel position. It is the equivalent of the visible cursor in text mode.
- To move the pointer to a location on the graph without drawing anything, use the command:

moveto (X,Y);

• This is like PenUp (PU) in LOGO

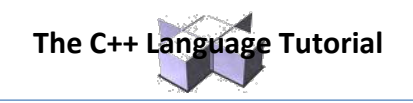

- To draw lines from the current pointer's position to another point on the graph, use the command:

lineto (X,Y);

• This is like PenDown (PD) in LOGO or SetXY (x, y)

# **Graphics Figures**

- Lines
- Rectangles
- Circles
- Arcs
- Ellipses
- Points

# Lines, The Easy Way

- Instead of using the commands: moveto and lineto, we can draw a line using one command:
  - line(x1, y1, x2, y2);
- The points (x1, y1) describe the beginning of the line, while (x2, y2) describes the endpoint of the line.
- The numbers x1, y1, x2, y2 are integers.

# Rectangles

Rectangles can be drawn in different ways using lineto, moveto, moverel, and linerel. But an easier and faster way is using the Rectangle procedure which draws a rectangle in the default color and line style with the upper left at X1, Y1 and lower right X2, Y2. rectangle (x1, y1, x2, y2);

# **Circles**

Circles can be drawn using the circle procedure. This draws a circle in the default color and line style with center at X, Y, radius in the X direction of Xradius, and corresponding Y radius. circle (x, y, radius);

# Arcs

This procedure draws a circular arc in the default color and line style based upon a circle with center X, Y and given X radius. The arc begins at an angle of Start Angle and follows the circle to End Angle. The angles are measured in degrees from 0 to 360 counterclockwise where 0 degrees is directly right.

arc (x, y, startangle, endangle, radius);

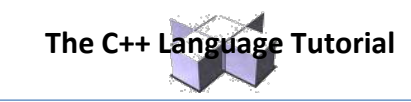

**Visualizing Arcs Starting & Ending Angles** 

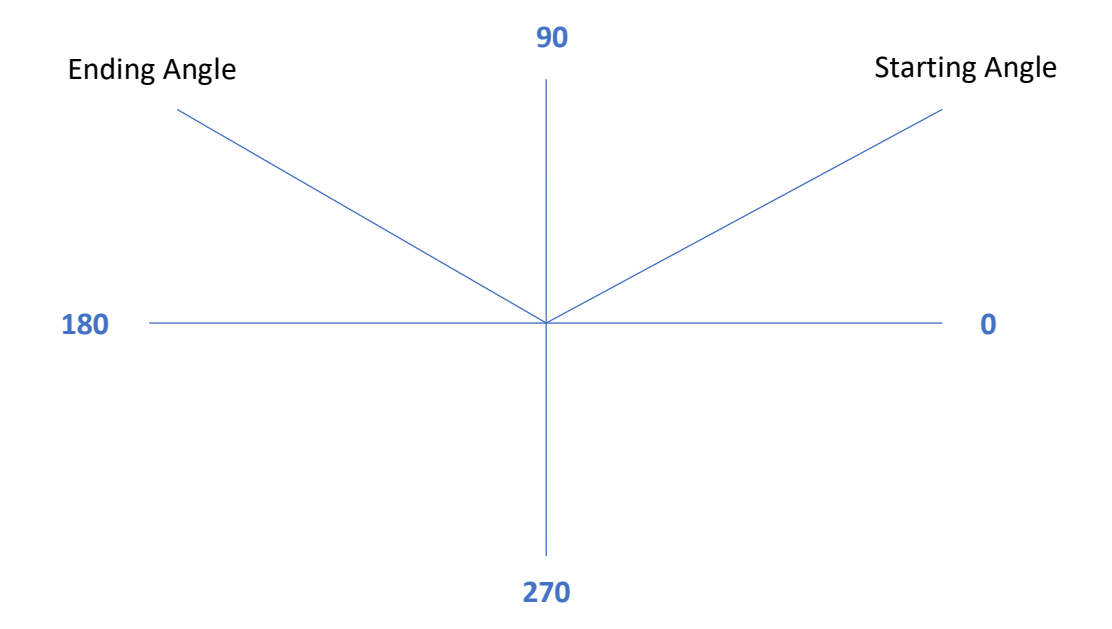

#### Ellipses

Draws an elliptical arc in the default color and line style based upon an ellipse with center X, Y and given radii. The arc begins at an angle to Start Angle and follows the ellipse to End Angle. The angles are measured in degrees from 0 to 360 counterclockwise where 0 degrees is directly right.

ellipse (x, y, startangle, endangle, x\_radius, y\_radius);

# **Plotting Points**

• The Maximum value for X can be found using:

getmaxx()

 $\circ$   $\;$  The Maximum value for Y can be found using:

getmaxy()

• To Plot a point:

putpixel ( x\_value, y\_value, color);

• For example: putpixel (100, 100, WHITE);

#### Sample Program

Let's look at a program with a line, rectangle, circle, arc, ellipse, and a point.

# Line Style

• Setting the line style.

All lines have a default line mode, but Turbo C++ allows the user to specify three characteristics of a line: style, pattern, and thickness.

 Use the command: setlinestyle (style, pattern, thickness);